#### Instructivo para Solicitar Turno – Consulta de Dominio Virtual

Registro de la Propiedad – Gobierno de la Provincia de Santa Fe

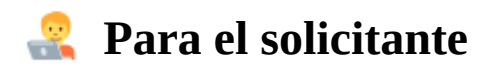

#### 1) Ingresar al portal de turnos

Accedé al sitio web oficial: http://turnos.santafe.gov.ar/turnos/web/frontend.php

#### 2) Seleccionar los datos del trámite

Completá los siguientes campos:

- Trámite: Registro de la Propiedad Consulta de Dominio Virtual
- Localidad: Seleccioná Rosario o Santa Fe
- Oficina: Elegí la oficina correspondiente

#### Presioná "SOLICITAR TURNO".

| Turnos web: Solicitud de turnos para trámites en el Gobierno de Santa Fe                   |                                                 |                                                                                                    |  |  |  |
|--------------------------------------------------------------------------------------------|-------------------------------------------------|----------------------------------------------------------------------------------------------------|--|--|--|
| Inicio                                                                                     |                                                 |                                                                                                    |  |  |  |
| Turnos disponibles                                                                         |                                                 |                                                                                                    |  |  |  |
| Trámite                                                                                    | Localidad                                       | Oficina                                                                                                    |  |  |  |
| Registro de la Propiedad Consulta de Domin v                                               | Rosario v                                       | R. Prop. Rosario - Consulta por video conferı v                                                                 |  |  |  |
| Ver información de este trámite                                                            |                                                 | Datos de la oficina<br>Teléfono: 03414721763<br>Dirección: Urquiza 1172<br>Localidad: Rosario<br>Solicitar tumo |  |  |  |
| Si usted ya ha solicitado un turno, puede anularlo,<br>Anular Modificar Imprimir Recuperar | modificarlo, imprimir su comprobante, o recuper | rar la información del mismo.                                                                                   |  |  |  |

# 3) Completar datos personales

Ingresá la siguiente información obligatoria:

- Nombre
- Apellido
- Correo electrónico
- Repetir correo electrónico
- Documento
- Localidad

 $\triangle$  Si ingresaste con ID Ciudadana, los datos estarán precargados automáticamente

### 4) Seleccionar fecha y hora del turno

- Elegí una **fecha** en el almanaque.
- Seleccioná una **hora** en la grilla que aparece debajo.
- El sistema sugiere por defecto el **próximo turno disponible**.

Presioná **"Solicitar Turno"** para continuar.

| Apellido       Apellido (requerido)         Nombre       Image: Control of Control of Cont | Apellido (requerido) Ombre Nombre (requerido)  | Seleccio | one un c  |                     |          |         |          |      |
|----------------------------------------------------------------------------------------------------|------------------------------------------------|----------|-----------|---------------------|----------|---------|----------|------|
| Apellido (requerido)   Nombre   Nombre (requerido)   Correo electrónico   Correo electrónico   Correo electrónico   Repetir correo electrónico   Repetir correo electrónico (requerido)   Repetir correo electrónico (requerido)   Injo de documento   Documento   Documento   Documento   Documento   Documento   Calle   Número   Calle   Seleccione localidad   Teléfono   Celular   Observaciones   Observaciones                                                                                                    | Apellido (requerido) pombre Nombre (requerido) | o        |           | lía                 |          |         |          |      |
| Nombre           Nombre (requerido)           Correo electrónico           Correo electrónico           Correo electrónico           Repetir correo electrónico (requerido)           Repetir correo electrónico (requerido)           Tipo de documento           Documento           Documento           Documento           Documento (requerido)           Ingress el nômero de documento sin puntos.           Calle           Número           Calle           Indereo de documento           Teléfono           Teléfono           Celular           Observaciones           Observaciones                                                                                                    | ombre<br>Nombre (requerido)                    | 0        |           | 1                   | io 20    | 125     |          | •    |
| Nombre (requerido)         Correo electrónico         Correo electrónico         Correo electrónico         Correo electrónico         Repetir correo electrónico (requerido)         Repetir correo electrónico (requerido)         Itio de documento         Documento         Documento         Documento         Documento         Documento         Documento         Ingrese el número de documento sin puntos.         Calle         Calle         Número         totalidad         Seleccione localidad         Teléfono         Celular         Observaciones         Observaciones                                                                                                    | Nombre (requerido)                             |          | Ma        | M:                  | 10 20    | vi      | C á      | Do   |
| Correo electrónico         Correo electrónico (requerido)         Repetir correo electrónico (requerido)         Repetir correo electrónico (requerido)         Tipo de documento         DN         Documento (requerido)         Ingrese el número de documento sin puntos.         Calle         Número         Calle         Número         Teléfono         Teléfono         Celular         Observaciones         Observaciones                                                                                                    |                                                | Lu       | ма        | MI                  | 70       | vi      | 30       | DU   |
| Correo electrónico       9 10 11 12 13 14 1         Repetir correo electrónico       16 17 18 19 20 21 2         Repetir correo electrónico (requerido)       30         Tipo de documento       Documento (requerido)         Ingrese el número de documento sin puntos.       30         Calle       Número         Calle       Número         cocalidad       se encuentran en rojo, no se realizan trámites, o todos los turnos ya fueron otorgados.         Seleccione localidad       ~         Teléfono       -         Teléfono       -         Celular       -         Observaciones       -         Observaciones       -                                                                                                    |                                                | 2        | 3         | 4                   | 5        | 6       | 7        |      |
| Repetir correo electrónico         Repetir correo electrónico (requerido)         Tipo de documento         DN         Documento (requerido)         Ingrese el número de documento sin puntos.         Calle         Número         Calle         Número         Localidad         Seleccione localidad         Teléfono         Celular         Observaciones         Observaciones                                                                                                    | Correo electrónico (requerido)                 | 9        | 10        | 11                  | 12       | 13      | 14       | 1    |
| Repetir correo electrónico   Repetir correo electrónico (requerido)   Tipo de documento   DN   Documento (requerido)   Ingrese el número de documento sin puntos.   Calle   Número   Calle   Número   Localidad   Seleccione localidad   Teléfono   Teléfono   Celular   Observaciones   Observaciones                                                                                                    |                                                | 16       | 17        | 18                  | 19       | 20      | 21       | 2    |
| Tipo de documento Documento   DNI Documento (requerido)   Ingrese el número de documento sin puntos.   Calle Número   Calle Número   Localidad   Seleccione localidad   Teléfono   Teléfono   Celular   Celular   Observaciones                                                                                                    | epetir correo electrónico                      | 23       | 24        | 25                  | 26       | 27      | 28       | - 29 |
| Tipo de documento   DNI   Documento (requerido)   Ingrese el número de documento sin puntos.   Calle   Número   Calle   Calle   Número   cocalidad   Seleccione localidad   Teléfono   Teléfono   Celular   Celular   Observaciones                                                                                                    | Repetir corrected the correction (requendo)    | 30       |           |                     |          |         |          |      |
| DNI     Ingresse et número de documento sin puntos.     Calle     Número     Calle     Número   En los días y horarios que se encuentran en rojo, no se realizan trámites, o todos los turnos ya fueron otorgados.     Caldad     Seleccione localidad     Teléfono     Teléfono   Celular   Observaciones     Observaciones                                                                                                    | po de documento Documento                      | Hora     | nios dis  | ponibl              | es       |         |          |      |
| Seleccione localidad   Teléfono   Teléfono   Celular   Observaciones                                                                                                    | DNI                                            |          |           |                     |          |         |          |      |
| Calle Número   Calle Número   Calle Número   Localidad no se realizan trámites, o todos los turnos ya fueron otorgados.   Seleccione localidad ~   Teléfono                                                                                                    |                                                | 30,      | /06/202   | 25 - 14             | 4:15     |         |          | ~    |
| Calle Número   en rojo, no se realizan trámites, o todos los turnos ya fueron otorgados.   Seleccione localidad   Teléfono   Teléfono   Celular   Observaciones   Observaciones                                                                                                    | lle Número                                     | En la    | os días y | / horar             | rios que | e se er | cuentr   | an   |
| Localidad   Seleccione localidad   Teléfono   Teléfono   Celular   Observaciones                                                                                                    | Calle Número                                   | en ro    | ojo, no s | ie reali<br>a fuerr | izan tra | ámites  | , o todo | )S   |
| Seleccione localidad ~ Teléfono Teléfono Celular Celular Observaciones Observaciones                                                                                                    | ocalidad                                       | 105 0    | unios ya  | aruero              | 511 0101 | yauus.  |          |      |
| Teléfono Teléfono Celular Celular Observaciones                                                                                                    | Seleccione localidad v                         |          |           |                     |          |         |          |      |
| Teléfono Celular Celular Observaciones                                                                                                    | léfono                                         |          |           |                     |          |         |          |      |
| Celular Celular Observaciones                                                                                                    | Teléfono                                       |          |           |                     |          |         |          |      |
| Celular<br>Observaciones                                                                                                    | lular                                          |          |           |                     |          |         |          |      |
| Observaciones Observaciones                                                                                                    | Celular                                        |          |           |                     |          |         |          |      |
| Observaciones                                                                                                    | oservaciones                                   |          |           |                     |          |         |          |      |
|                                                                                                    | Observaciones                                  |          |           |                     |          |         |          |      |
|                                                                                                    |                                                |          |           |                     |          |         |          |      |
|                                                                                                    | hi.                                            |          |           |                     |          |         |          |      |

### 5) Confirmación del turno

- Accedé al correo electrónico informado y confirmá el turno dentro de las 24 horas.
- Una vez confirmado, recibirás un **nuevo mail con los datos de identificación del turno**.

 $\triangle$  Si te logueaste con **ID Ciudadana**, el turno **se confirma automáticamente**. Recibirás directamente el correo con los datos del turno.

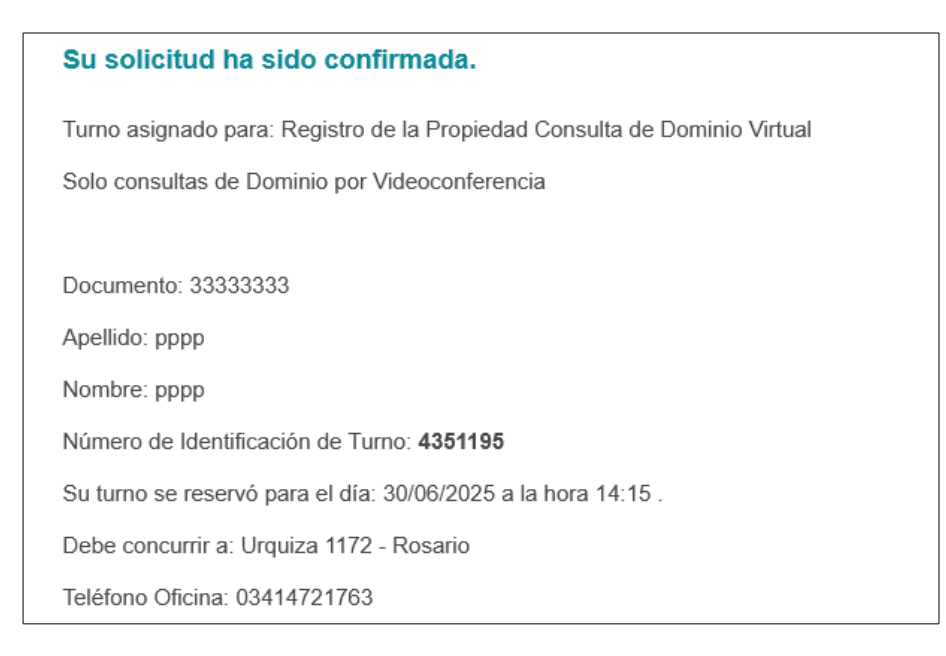

### 6) Modificar, anular, imprimir o recuperar turno

En caso de necesitar realizar alguna de estas acciones:

- 1. Ingresá nuevamente a: <u>http://turnos.santafe.gov.ar/turnos/web/frontend.php</u>
- 2. En vez de "Solicitar turno", seleccioná la acción deseada:
  - Anular turno
  - Modificar turno
  - Imprimir constancia
  - Recuperar turno

**Para anular, modificar o imprimir:** Completá el **DNI del solicitante** y el **número de identificación del turno**.

#### Para recuperar un turno:

Podés buscarlo por **DNI** o por **correo electrónico**.

| Turnos web: Solicitud de turnos para trámites en el Gobierno de Santa Fe                                                                          |           |                                                                                               |  |  |  |  |  |  |
|----------------------------------------------------------------------------------------------------|-----------|-----------------------------------------------------------------------------------------------|--|--|--|--|--|--|
| Inicio                                                                                                    |           |                                                                                               |  |  |  |  |  |  |
| Turnos disponibles                                                                                                    |           |                                                                                               |  |  |  |  |  |  |
| Trámite                                                                                                    | Localidad | Oficina                                                                                       |  |  |  |  |  |  |
| Registro de la Propiedad Consulta de Domin ~                                                                                                    | Rosario ~ | R. Prop. Rosario - Consulta por video conferi v                                               |  |  |  |  |  |  |
| Ver información de este trámite                                                                                                    |           | Datos de la oficina<br>Teléfono: 03414721763<br>Dirección: Urquiza 1172<br>Localidad: Rosario |  |  |  |  |  |  |
| Solicitar tumo<br>Si usted ya ha solicitado un turno, puede anularlo, modificarlo, imprimir su comprobante, o recuperar la información del mismo. |           |                                                                                               |  |  |  |  |  |  |
|                                                                                                    |           |                                                                                               |  |  |  |  |  |  |

# 7) Comunicación previa al turno

Antes de la fecha y hora asignadas, personal del Registro podrá contactar al solicitante a través de la casilla de correo electrónico informada, con el fin de facilitarle el enlace (URL) de la videoconferencia y solicitarle un adelanto del contenido de la consulta que será tratada durante el turno.

#### 8) Acceder a la videoconferencia el día del turno

En la fecha y hora asignadas, el solicitante deberá ingresar a la videoconferencia, **haya recibido o no comunicación previa por parte del Registro**.

- 1. Ingresá a la sala virtual: https://videoconferencias.santafe.gov.ar/**nrodetramite**
- 2. Para acceder correctamente, **copiá y pegá el número de trámite directamente al final de la URL**, sin espacios ni separadores.
  - Por ejemplo:
     Si el número de trámite es 123456, el enlace completo será: https://videoconferencias.santafe.gov.ar/123456

#### 9) Consulta del listado de turnos asignados

Previo al día del turno, el agente deberá:

- 1. Ingresar a: <u>http://turnos.santafe.gov.ar/turnos/web/backend.php</u>
- 2. Iniciar sesión con su **usuario y contraseña**.
- 3. Acceder a la pestaña "TURNOS".
- 4. Filtrar por los siguientes campos:
  - Organismo
  - Oficina
  - Fecha inicio
  - Fecha fin
- 5. Presionar **"Buscar"**.
- 6. Exportar el listado a Excel mediante el botón ubicado al final de la página. En ese archivo podrá visualizarse el detalle del solicitante, el ID del turno, el día y horario asignados, así como las observaciones ingresadas por el solicitante y su correo electrónico. Esto permitirá al agente contactarlo por correo para enviarle el enlace (URL) de la videoconferencia y solicitarle un adelanto de la consulta.

| Turnos Of         | icina              |                     |                     |               |                    |                      |                      |               |                      |
|-------------------|--------------------|---------------------|---------------------|---------------|--------------------|----------------------|----------------------|---------------|----------------------|
| Secretaría de Tec | nologías para la G | estión - Ministerio | de Gestión Pública  |               |                    |                      |                      |               | Logou                |
| OFICINAS USU      | JARIOS MODULO      | S TURNOS            | SOLICITUD REP. CA   | RGA TRABA     | JO FERIADOS        | Usuario: nCar        | ranza / R. Prop. R ( | MJyDDHH - SF) | Contraseña           |
| Criteríos de Bús  | oueda              |                     |                     |               |                    |                      |                      |               |                      |
| Organismo:        |                    |                     |                     |               | Oficina:           |                      |                      |               |                      |
| MJyDDHH - SF      |                    | <b>v</b>            |                     |               | R. Prop. Rosari    | io - Consulta por vi | deo conferencia - L  | Irquiza 1172× | ×v                   |
| Localidad Oficir  | ia:                |                     |                     |               | Localidad Solicita | inte:                |                      | iquicu II/E   |                      |
| Seleccione Loc    | . Oficina          | *                   |                     |               | Seleccione Loc.    | Solicitante 💙        |                      |               |                      |
| Usuario:          |                    |                     |                     |               |                    |                      | L                    |               |                      |
| Seleccione Usu    | Jario              | *                   |                     |               |                    |                      |                      |               |                      |
| Trámite:          |                    | Dni:                | Cor                 | reo:          |                    |                      |                      |               |                      |
| Seleccione Trá    | mite               | `                   |                     |               |                    |                      |                      |               |                      |
| Fecha inicio:     |                    |                     | Fed                 | ha fin:       |                    |                      |                      |               |                      |
| 30/06/2025        |                    |                     | 30                  | /06/2025      |                    |                      |                      |               |                      |
| Mostrar los turi  | 10S:               |                     |                     |               |                    |                      |                      |               |                      |
| Activos           |                    |                     |                     |               |                    |                      |                      |               |                      |
| O Con marca       | de asistencia      |                     |                     |               |                    |                      |                      |               |                      |
| Cancelados        |                    |                     |                     |               |                    |                      |                      |               |                      |
|                   |                    |                     |                     |               |                    |                      |                      |               |                      |
| 🚜 Bu              | Compos             |                     |                     |               |                    |                      |                      |               |                      |
| V Limpiar         | Campos             |                     |                     |               |                    |                      |                      |               |                      |
| Listado de Turn   | 05                 | 10                  | Facha               |               | Demonstr           | A Wide -             | Mandana              | Talafaaa      | California           |
| Asistio           | No Asistio         | 4351095             | Fecha<br>30-08-2025 | Hora<br>14:00 | 32650813           | Apellidos            | Francisco            |               | Celular              |
|                   |                    | 4351890             | 30-08-2025          | 14:15         | 34238756           | Senor                | María Sol            | 156002223     | 0                    |
|                   |                    |                     |                     |               |                    |                      |                      |               |                      |
|                   |                    |                     |                     |               |                    |                      |                      |               |                      |
|                   |                    |                     |                     |               |                    |                      |                      |               |                      |
|                   |                    |                     |                     |               |                    |                      |                      |               |                      |
|                   |                    |                     |                     |               |                    |                      |                      |               |                      |
|                   |                    |                     |                     |               |                    |                      |                      |               |                      |
|                   |                    |                     |                     |               |                    |                      |                      |               |                      |
|                   |                    |                     |                     |               |                    |                      |                      |               |                      |
|                   |                    |                     |                     |               |                    |                      |                      |               |                      |
|                   |                    |                     |                     |               |                    |                      |                      |               |                      |
|                   |                    |                     |                     |               |                    |                      |                      |               |                      |
|                   |                    |                     |                     |               |                    |                      |                      |               |                      |
|                   |                    |                     |                     |               |                    |                      |                      |               |                      |
|                   |                    |                     |                     |               |                    |                      |                      |               |                      |
|                   |                    |                     |                     |               |                    |                      |                      |               |                      |
| <                 |                    |                     |                     |               |                    |                      |                      |               | >                    |
| 🕅 🍕 Página        | 1 de 1 🗼           | )    😂   🖋 Cor      | nfirmar Asistencia  | Imprimir 👔    | Exportar           |                      |                      | Vis           | ualizando 1 - 2 of 2 |

# 10) Acceso a la videoconferencia

- 1. Ingresar al mismo enlace que el solicitante: <u>https://videoconferencias.santafe.gov.ar/nrodetramite</u>
  - Por ejemplo:
     Si el número de trámite es 123456, el enlace completo será: https://videoconferencias.santafe.gov.ar/123456

2. El **usuario registral deberá autenticarse con su usuario y contraseña** para asumir el rol de **anfitrión de la reunión**.

Esto habilita al agente a iniciar la videoconferencia, moderar la sala y validar la atención del trámite.